# **Dual Credit Application Instructions**

Account Registration

- 1. Enter your legal first name.
- 2. Enter your last name.
- 3. Enter your email address (Personal email is preferred).
- 4. Enter your chosen password.
- 5. Click Create Your Account

### Click Apply Now !

#### My Profile

- a. Ensure your first and last name are correct.
- b.Ensure your email is correct.
- c. Type in your birthday in the correct format (Month/Day/Year).
  - i. For example: January 12th, 2001 would be typed: 01/12/2001
- d. Select the gender that best describes you.

e.Entering your social security number is optional, but makes finding your transcripts in the future easier.

#### Demographic Information

- a. Please select the citizenship status that best describes you.
- b. Select your country of citizenship.
- c."Are you Hispanic or Latino?" is an optional/voluntary question.
- d. "Race" is an optional/voluntary question.

# Address Information

- a. Enter a phone number you can use to receive calls and texts.
- b. Enter the address in which you use to receive physical mail (letters, bills, etc.)
  - i. If your permanent address is different than your mailing address, please click select that option and provide the address of where you reside.
- c. Click Save and Continue

# High School Information

- a. Type in the name of the high school you are attending and click on the one with the correct location.
- b. Select the grade you were in last year.
- c.For your "Anticipated Graduation Date" please enter the date you plan to graduate or your best guess in the correct format.
- d. For program of interest please select the degree you are most interested in or what degree is most relevant to class you're planning to sign up for.
- e.For "Term" select the season of the current year
- f. Click Save and Continue

# Signature

- a. Enter your full legal name. For example: John Smith Jones
- b.Enter the current date
- c. Click the box certifying the information you've input is correct.
- d.Click Submit
- e. You have successfully completed your application when this this message appears:
  - Thank You for Submitting Your Dual Credit Application!

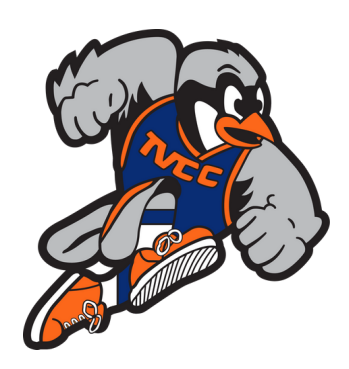